### Tuesday, February 14, 2017 How to Get on to FamilySearch.org

- 1. You do not need a flash drive.
- 2. Turn on the computer upper left on the keyboard.
- 3. You will be shown the home page.
- 4. Click on the icon of Chrome.
- 5. Type in: www.familysearch.org
- 6. You will then come to the Start Page of FamilySearch.org

|            |         |              | Tell Us a Little About Yourself                                        |                                                                                                    |
|------------|---------|--------------|------------------------------------------------------------------------|----------------------------------------------------------------------------------------------------|
| 2 options: | Sign In | Free Account | 2 3     Account Information  First Name User Name Description Password | Use one of the suggestions or<br>create your own unique name<br>containing a combination of letters<br>and numbers, no spaces. |
|            |         |              | Show Password                                                          | At least 8 characters with any<br>• combination of letters and<br>numbers with no spaces.                                      |
|            |         |              | Confirm Password Continue                                              |                                                                                                    |

### For a helpful video:

https://www.youtube.com/watch?v=5KLea\_DPxb4&i ndex=4&list=PLD22C493E525CC8D7 (5 minutes)

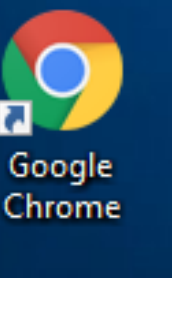

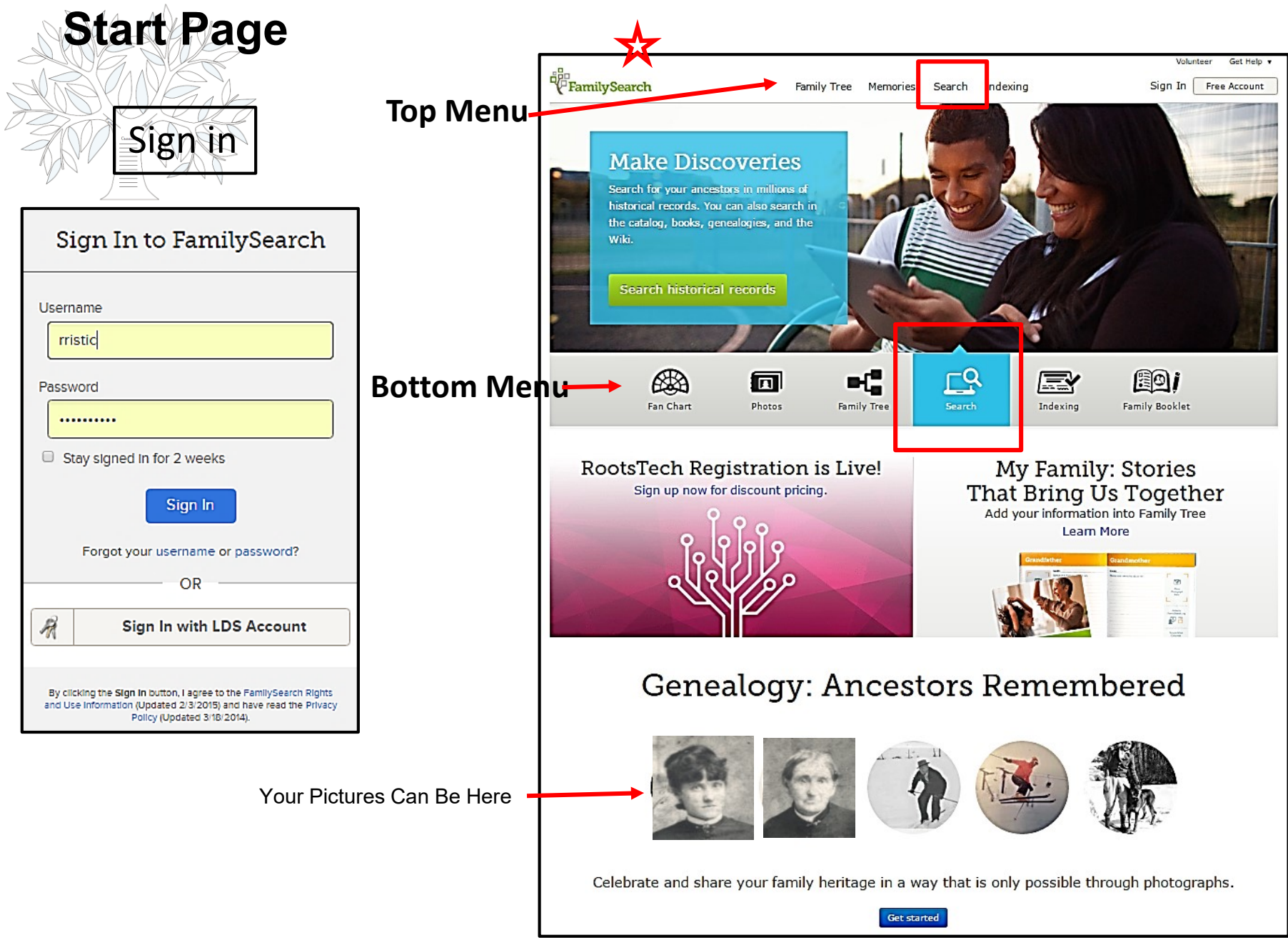

## S.C. Computer / Genealogy Special Interest Group Tuesday, March 14, 2017, 10:00 a.m. Karen Ristic More Strategies for Finding your Ancestors on FamilySearch.org

Wouldn't it be great if FamilySearch could read your mind and find the exact information you need about your ancestor? Do you ever get frustrated when you put in your search terms and the results are not what you expect or want? As good as FamilySearch is at anticipating your needs, there are some things you can do to get better and more accurate results. This presentation provides expert strategies for finding your ancestors (beside Historical Records) on FamilySearch:

### Searching

- 1. Genealogies
- 2. the FamilySearch Library Catalog
- 3. Books
- 4. The Wiki
- 5. Online Genealogy Records by Location 6. Research Outlines

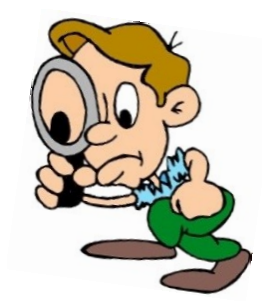

There will be time for you to try out In the lab classroom to search for your ancestor using these strategies.

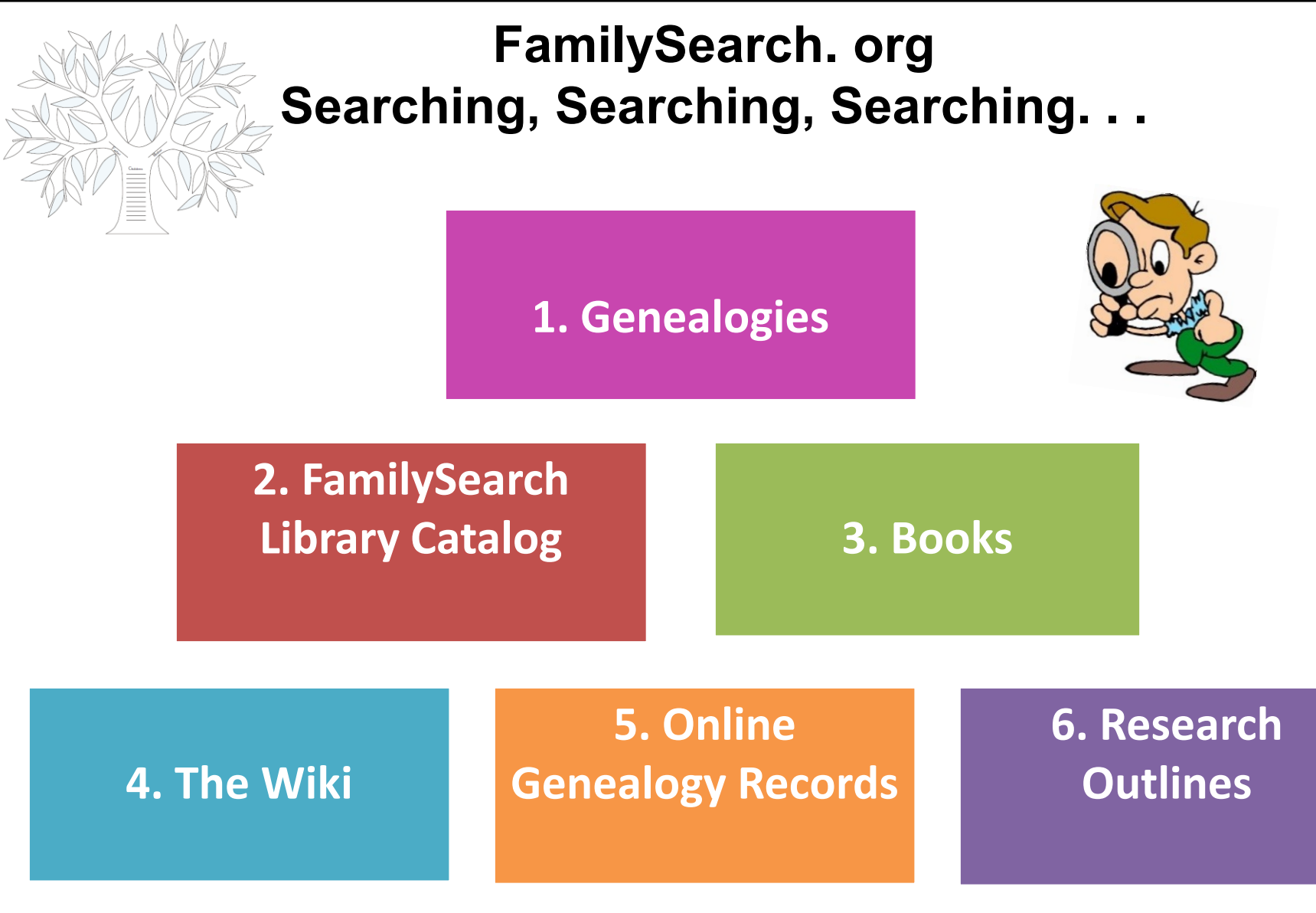

### Search Genealogies (Pedigree Resource File)

https://familysearch.org/wiki/en/Pedigree Resource File

#### Search Genealogies

Genealogies are trees submitted to FamilySearch that can help you fill out your family lines within Family Tree. Accuracy of the data in these genealogies varies from tree to tree; we encourage you to validate all data.

| Search by:         | Relationship    | AF Numb | er                  |    |
|--------------------|-----------------|---------|---------------------|----|
| DECEASED AN        | ICESTOR'S NAME  |         |                     |    |
| First Names        |                 |         | Last Names          |    |
|                    |                 |         |                     |    |
| SEARCH WITH        | A LIFE EVENT:   |         |                     |    |
| Birth   Marriage   | Residence Dea   | th Any  |                     |    |
| SEARCH WITH        | A RELATIONSHIP: |         |                     |    |
| Spouse Paren       | ts              |         |                     |    |
| Spouse's First Na  | ames            |         | Spouse's Last Names | _  |
|                    |                 |         |                     |    |
| Father's First Nar | nes             |         | Father's Last Names | _  |
| Matheada First No. |                 |         |                     |    |
| Mother's Hirst Na  | mes             |         |                     |    |
|                    |                 |         |                     |    |
| C. builded an ID.  |                 |         |                     |    |
| Submission ID:     |                 |         |                     | ſ. |
| Match all term     | is exactly      |         |                     |    |
|                    |                 |         |                     |    |
| Search             | All 👻 Reset     |         |                     |    |
| ontribu            | ite vour re     | search  | to the FamilySearch | ~  |

#### LEARN ABOUT GENEALOGIES

#### **GUILD OF ONE-NAME STUDIES**

A collection of lineage-linked sourced genealogies from the Guild of One-Name Studies.

#### COMMUNITY TREES

A collection of sourced genealogies from specific times.

#### **ORAL GENEALOGIES**

A growing collection of genealogies obtained by interviewing people in various parts of the world. Entries include names, family relationships, and dates and places of events. No corrections or merges are made.

#### PEDIGREE RESOURCE FILE

A growing collection of genealogies submitted by users including hundreds of millions of ancestors. Entries include names, family relationships, and dates and places of events. No corrections or merges are made.

#### ANCESTRAL FILE

A static collection of genealogies submitted by users, prior to 2003, including 40 million ancestors. Entries include names, family relationships, and dates and places of events. Submissions were merged to eliminate duplication.

#### INTERNATIONAL GENEALOGICAL INDEX (IGI)

Information for over 430 million ancestors contributed by members of The Church of Jesus Christ of Latter-day Saints. Each record contains one event, including birth, baptism (christening), marriage, or death.

#### rg community

Make your family tree available here to help other researchers. Your submissions remain in your control, preserved indefinitely, to review or remove as you see fit.

Submit Tree

## 1. Search User Submitted Genealogies (cont.)

#### Search User Submitted Genealogies

User Submitted Genealogies is a set of lineage linked conclusion trees provided to FamilySearch by users. This data comes from the Ancestral File, the Pedigree Resource File and other user submissions.

| Search by: Relationsh<br>Include: Include: Ancestral                                                                                   | ip AF Number<br>File Ø Pedigree Resc                 | urce File      |         |                     |  |
|----------------------------------------------------------------------------------------------------|------------------------------------------------------|----------------|---------|---------------------|--|
| Match all terms exactly                                                                                                    |                                                      | Father's First | Names   | Father's Last Names |  |
| First Names                                                                                                    | Last Names                                           |                |         |                     |  |
| <b>X</b> obert                                                                                                    | Ellis                                                | Mother's Firs  | t Names | Mother's Last Names |  |
|                                                                                                    |                                                      |                |         |                     |  |
| Spouse's First Names                                                                                                    | Spouse's Last Names                                  |                |         |                     |  |
| Spouse's First Names           Search by Life Events:           Birth   Marriage   Residence             Birthplace           Kentucky | Spouse's Last Names Death Any Year (Range) 1836 1836 |                |         |                     |  |

### 2. Search FamilySearch Catalog

https://familysearch.org/wiki/en/Introduction to the FamilySearch Catalog

### FamilySearch Catalog

Search the catalog of genealogical materials (including books, online materials, microfilm, microfiche, and publications) made available by FamilySearch. Many items can be loaned to local family history centers around the world.

Learn more about the catalog and how to access materials.

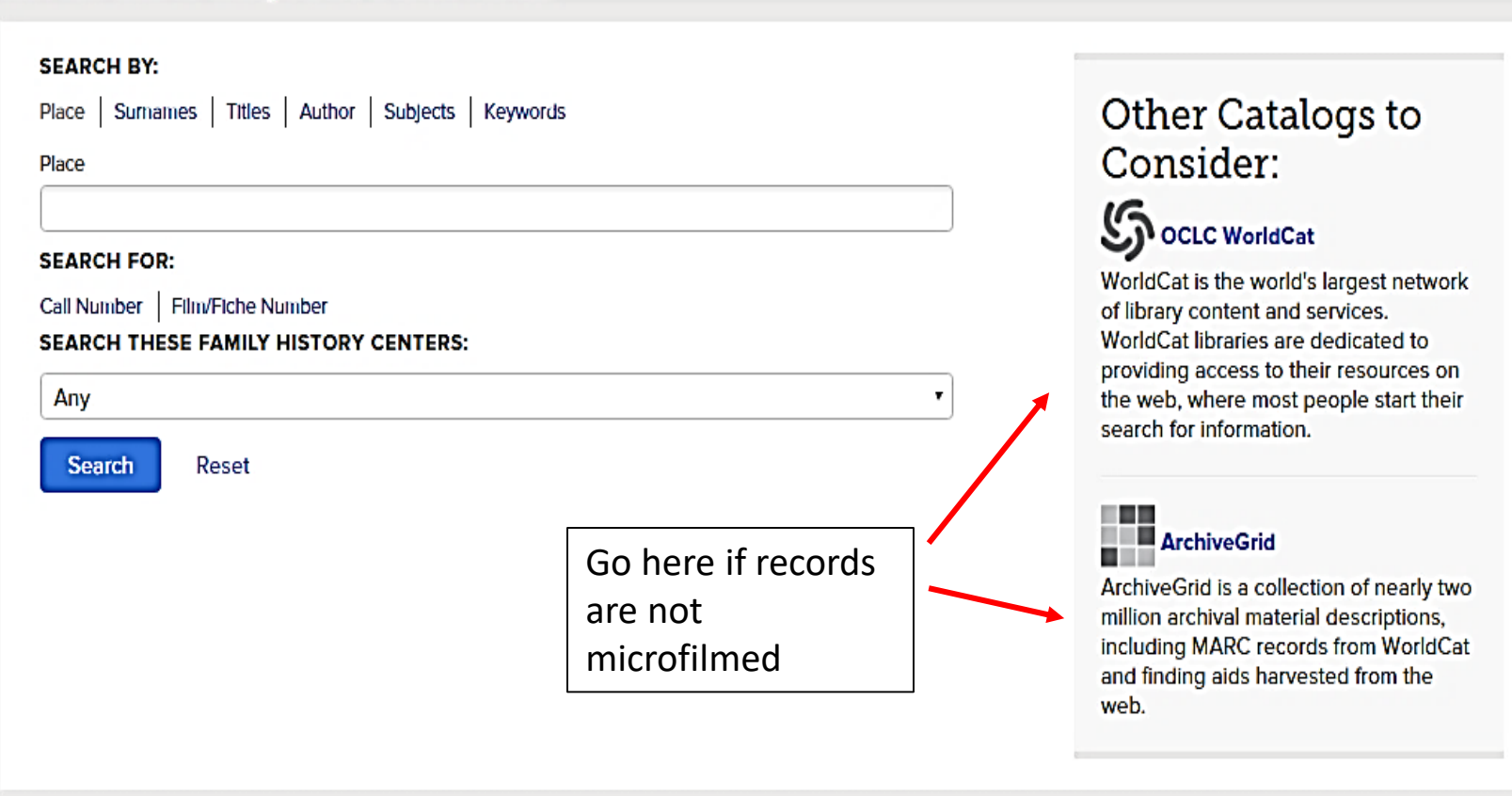

## 2. Search FamilySearch Catalog (cont.)

### FamilySearch Catalog

Search the catalog of genealogical materials (including books, online materials, microfilm, microfiche, and publications) made available by FamilySearch. Many items can be loaned to local Family History Centers around the world.

Learn more about the catalog and how to access materials.

BETA Vigit the previous version.

|                                                                          | Search Results for FamilySearch Catalog                                                                                                    |
|--------------------------------------------------------------------------|----------------------------------------------------------------------------------------------------|
| Search by:<br>Places   Surnames   Titles   Authors   Subjects   Keywords | Notes<br>1792, created from Jefferson County.<br>Part of United States, Kentucky                                                                                                    |
| Places United States, Kentucky, Shelby Search for:                       | Places within United States, Kentucky, Shelby ►         ► United States, Kentucky, Shelby - Biography (2)         ► United States, Kentucky, Shelby - Cemeteries (2)         ► United States, Kentucky, Shelby - Census - 1850 - Indexes (1)         ► United States, Kentucky, Shelby - Census - 1850 - Indexes (1)         ► United States, Kentucky, Shelby - Census - 1850 (1)         ► United States, Kentucky, Shelby - Census - 1870 (1)         ► United States, Kentucky, Shelby - Census - 1870 (1)         ► United States, Kentucky, Shelby - Church history (1) |
| Call Numbers   Film/Fiche Numbers                                        | <ul> <li>United States, Kentucky, Shelby - Church records (2)</li> <li>United States, Kentucky, Shelby - Court records (1)</li> <li>United States, Kentucky, Shelby - Genealogy (1)</li> <li>United States, Kentucky, Shelby - Guardianshin (3)</li> </ul>                                                                                                    |
| Any Las Vegas                                                            | <ul> <li>United States, Kentucky, Shelby - History (7)</li> <li>United States, Kentucky, Shelby - Land and property (4)</li> <li>United States, Kentucky, Shelby - Maps - Indexes (1)</li> <li>United States, Kentucky, Shelby - Maps (1)</li> <li>United States, Kentucky, Shelby - Military records - Revolution, 1775-1783 (1)</li> </ul>                                                                                                    |
| Search Reset                                                             | <ul> <li>United States, Kentucky, Shelby - Newspapers (1)</li> <li>United States, Kentucky, Shelby - Occupations (1)</li> <li>United States, Kentucky, Shelby - Officials and employees (1)</li> <li>United States, Kentucky, Shelby - Periodicals (1)</li> <li>United States, Kentucky, Shelby - Probate records (8)</li> <li>United States, Kentucky, Shelby - Public records (2)</li> <li>United States, Kentucky, Shelby - Taxation (2)</li> </ul>                                                                                                    |
|                                                                          | <ul> <li>United States, Kentucky, Shelby - Vital records - Indexes (1)</li> <li>United States, Kentucky, Shelby - Vital records (14)</li> </ul>                                                                                                    |

Catalog is n

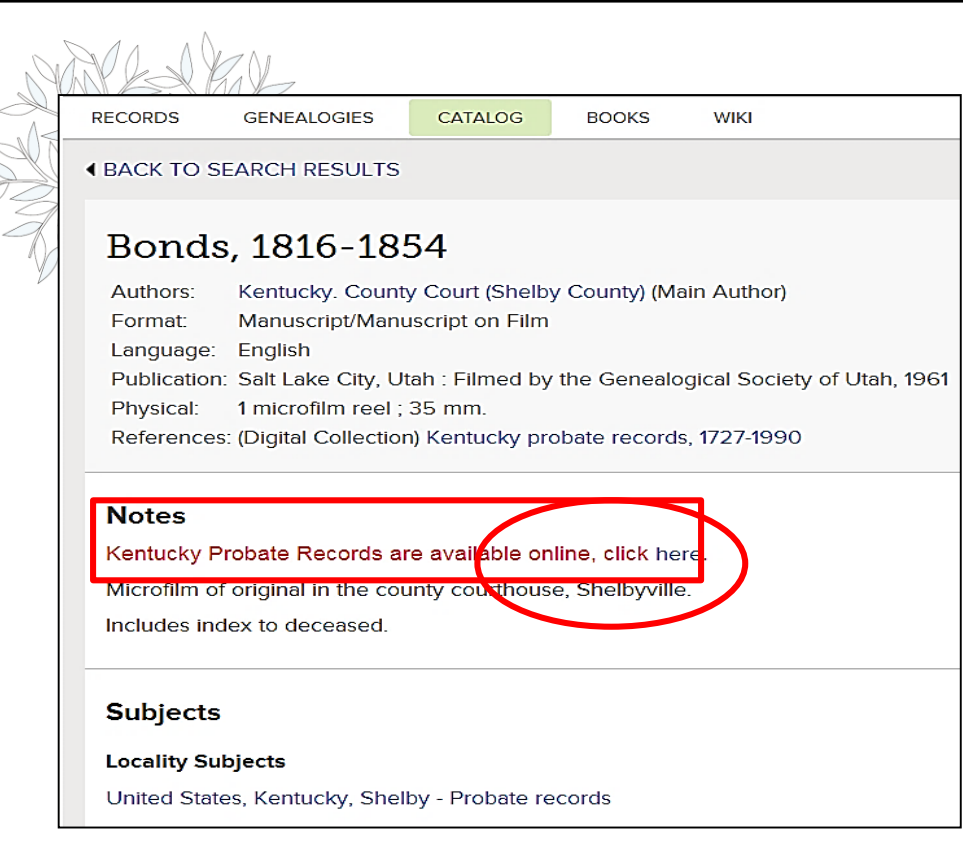

### 2. FamilySearch Catalog

(cont.)

### Results

| Location<br>Family History Lil                                           | prary 🔻                |                             |          |  |
|--------------------------------------------------------------------------|------------------------|-----------------------------|----------|--|
| View this catalog record in WorldCat for other possible copy locations 🕄 |                        |                             |          |  |
| Film Notes (This family history center has 1 of 1 films/fiche.)          |                        |                             |          |  |
| Note                                                                     | Location               | Collection/Shelf            | Film/DGS |  |
| Bonds                                                                    | Family History Library | United States & Canada Film | 259272   |  |

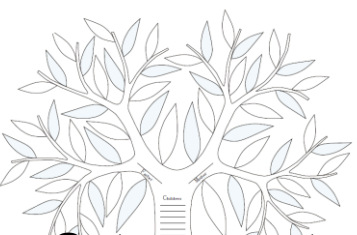

## 2. Search FamilySearch Catalog Ordering Films (cont.)

### Get access to billions of records

 FamilySearch's Microfilm Ordering service is your gateway to a vast collection of genealogical and historical records. The service allows you to reserve and loan films to family history centers and affiliate libraries. The loan is free, but there is a small shipping and handling charge for each film. \$7.50 for 90 days, \$18.75 for extended loan.

### Ordering is simple:

- Sign in using FamilySearch Accounts with the link in the top right corner of the Start Page. If you do not have an account, clicking the Sign In link will prompt you to Register.
- Locate the microfilm number(s) you want to order from the <u>Family History Library</u> <u>Catalog</u> located on FamilySearch.org to be delivered to the Las Vegas Library.

Note: Before ordering any film, check to make sure the Family History Library Catalog does not have a digital copy online. Select your loan type, enter the microfilm number, and click Search. Repeat this step for additional items.

• When you are ready to submit your loan order, click the shopping cart in the upper right portion of the screen. You will then have a chance to review and confirm your order. After you submit your order, all films will be delivered to your designated family history center.

## 2. Requesting Copies from the Library (cont.)

- All requests for information copied from films, book pages, CDs, marriage, death or birth certificates, wills and/or deeds, etc. will be copied in digital format and emailed to patrons in a zipped PDF or JPG file format. There is no charge for this service if we are able to email to information to patrons.
- If a patron does not have an email address, we can mail the information to the patron using the US Postal Service. However, as much as possible, we will rely on emailing all requests for information through the internet. If patrons do not own a computer or do not have an email address, they can request to have the information emailed to their local Family History Center, where they can print the information at the center.
- Patrons should request copies by submitting their request: <u>Photoduplication</u> <u>Request Form</u>. All requests MUST include the following information:
  - Film or Fiche number
  - Item number
  - Name of Individual(s) referred to in the record
  - Title of the record
  - Name of parents, spouse, grantor, grantee, etc.
  - Event type (Birth, Death or Marriage)
  - Complete event date and place
  - Event place (county, parish, township, etc.)
  - Volume or page number
  - Registration or Certificate Number
  - Any other information that will help us locate your record.

| Photoduplication is a service provid<br>be found in the Family History Librar | led to FamilySe<br>ry, but not elser | arch patron:<br>vhere. | s who would lik | le copies of rec | ords or pages in books thi |
|-------------------------------------------------------------------------------|--------------------------------------|------------------------|-----------------|------------------|----------------------------|
| Please fill out the form below:                                               |                                      |                        |                 |                  |                            |
| First Name                                                                    |                                      |                        |                 |                  |                            |
| Last Name                                                                     |                                      |                        |                 |                  |                            |
| Email Address                                                                 |                                      |                        |                 |                  |                            |
| Address Line 1                                                                |                                      |                        |                 |                  |                            |
| Address Line 2                                                                |                                      |                        |                 |                  |                            |
| City/Province                                                                 |                                      |                        |                 |                  |                            |
| Zip/Postal Code                                                               |                                      |                        |                 |                  |                            |
| Country                                                                       |                                      |                        |                 |                  |                            |
| Phone Number                                                                  |                                      |                        |                 |                  |                            |
|                                                                               |                                      |                        |                 |                  |                            |
|                                                                               |                                      |                        |                 |                  |                            |

## 3. Search (Books)

https://books.familysearch.org/primo\_library/libweb/action/search.do?vid=FHD\_PUBLIC

Family History Books is a collection of more than 200,000 digitized genealogy and family history publications from the archives of some of the most important family history libraries in the world. The collection includes family histories, county and local histories, genealogy magazines and how-to books, gazetteers, and medieval histories and pedigrees. The valuable resources included in Family History Books come from the following partner institutions:

- Allen County Public Library
- Brigham Young University Harold B. Lee Library
- Brigham Young University Idaho David O. McKay Library
- Brigham Young University Hawaii Joseph F. Smith Library
- <u>Church History Library</u>
- Family History Library
- Houston Public Library Clayton Library Center for Genealogical Research
- <u>Mid-Continent Public Library Midwest Genealogy Center</u>
- Historical Society of Pennsylvania
- Onondaga County Public Library
- University of Florida, George A. Smathers Libraries
- Arizona State Library, Archives and Public Records

### 3. Search Books (cont.)

## Family History Books

Ellis Family Search Family History Books is a collection of more than 100,000 digitized genealogy and family history publications from the archives of some of the most important family history libraries in the world. The collection includes family history books, gazetteers, and medieval histories and pedigrees. The valuable resources included in Family History Books come from the following partner institutions: Allen County Public Library Brigham Young University Harold B. Lee Library Libraries Brigham Young University Idaho David O. McKay Library Brigham Young University Hawaii Joseph F. Smith Library Church History Library Family History Library Houston Public Library - Clayton Library Center for Genealogical Research Mid-Continent Public Library - Midwest Genealogy Center Material Type Sorted by: Relevance Results 1 - 10 of 19,836 for All records Books (10.352) Results Other (6,898) Periodicals / Serials (2,586) History of the Ellis family and descendants of William Ellis of Bideford, Prince Edward Island More options v Ellis Preston Collection Details Family History Library (14,955) Book Allen County Public Library (3,056) Family History Archive - Internet Archive (2,382) Houston Public Library - Clayton Library Center for Title: History of the Ellis family and descendants of William Ellis of Bideford, Prince Edward Island Genealogical Research (938) Mid-Continent Public Library - Midwest Genealogy Center Author: Ellis Preston (587) More options 🐱 Description: William Ellis, the progenitor of the Prince Edward Island Ellis family, was born In Bideford, England to James and Mary Totton Ellis. He married Hannah Penrose and they immigrated to Canada in 1814. There on Prince Edward Island, the Ellis family became a Language English (19,739) Language: English;English;English Dutch (18) French (15) Provenance: Owning Institution:Family History Library, FamilySearch International; http://www.familysearch.org/ German (6) Patron Usage Instructions: https://www.familysearch.org/terms; Protected Danish (3) More options ~ Ellis family history, 1705-1928 no Author/Creator Colson, Robert Ellis (22) Colson, Robert Ellis 0 Finks, Betty Lou (7) Details Avcock, Jane Everline, 1967- (3) Book Purchase, Wendell B. (2) Guenther, Sandra E. (Sandra Eileen Ellis), 1934- (2) The Ellis family 100 A More options ~ -Foos, Katharine Jane (Strickle), 1838ves Suggested New Searches Details Book by this author/creator

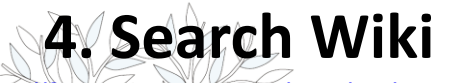

Research Wiki

Get research advice, or learn where to find record collections in our 76,439 articles

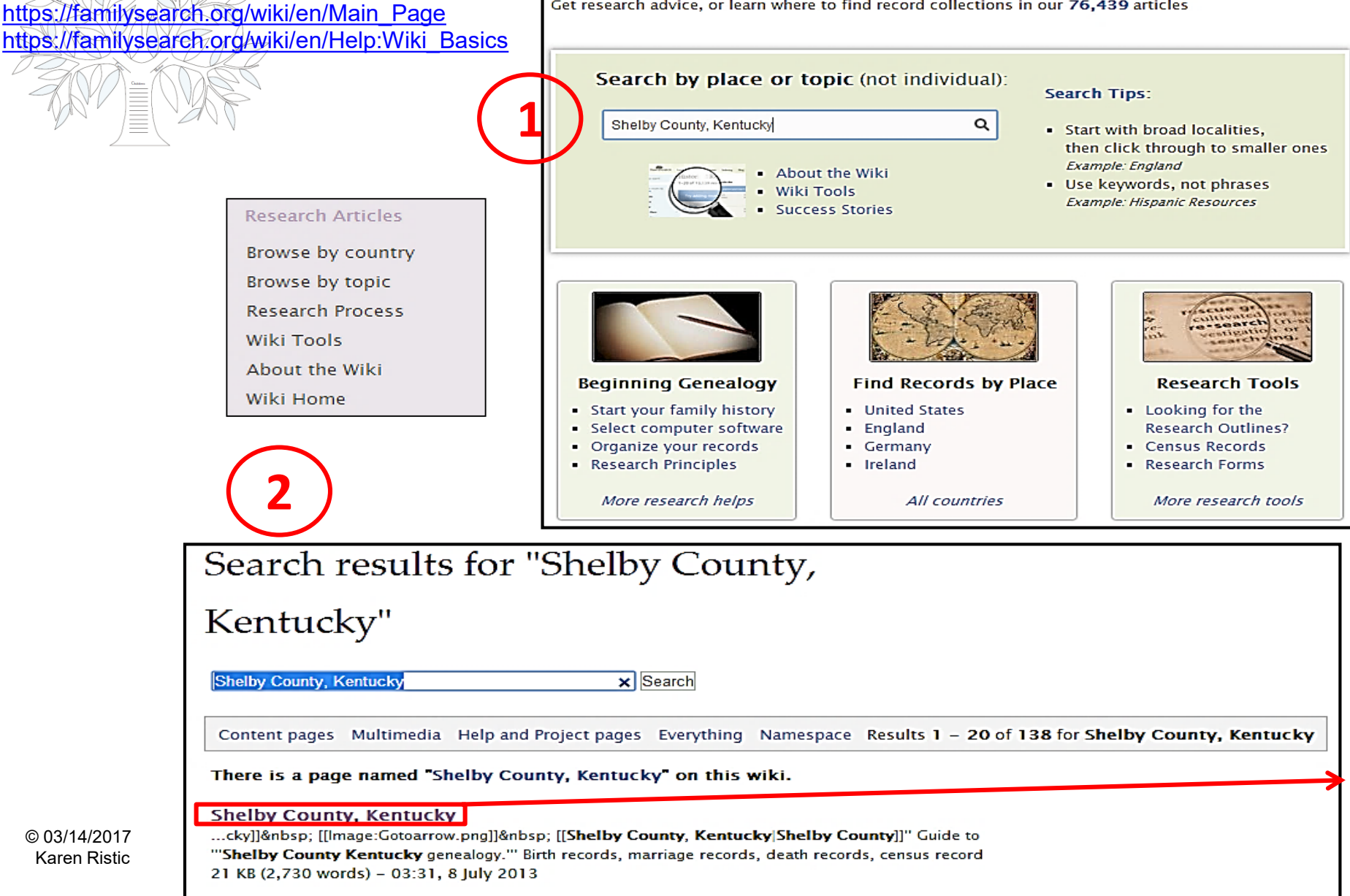

14

# 4. Using the Wiki (cont.)

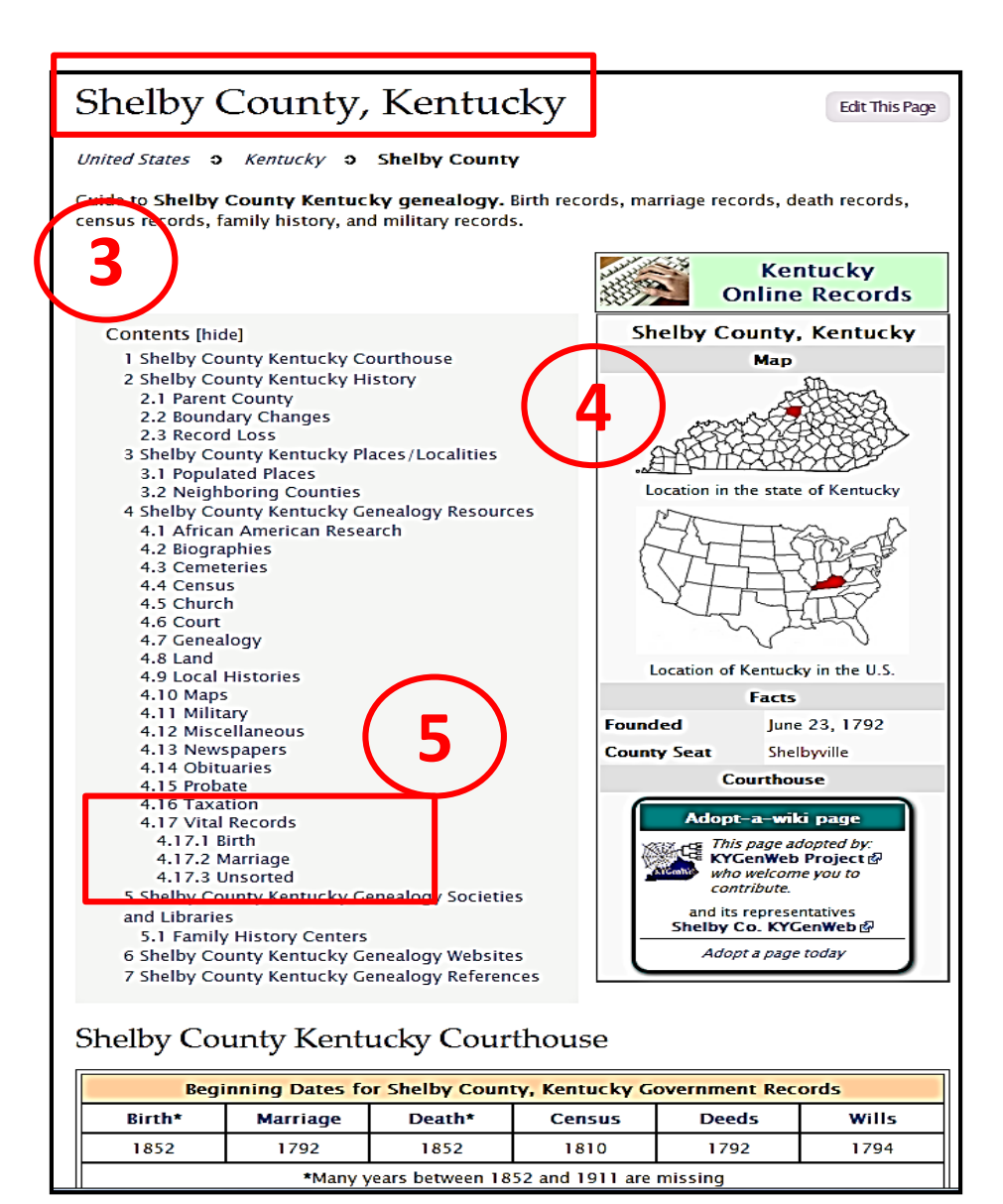

### 5. Online Genealogy Records by Location

https://familysearch.org/wiki/en/Online Genealogy Records by Location

Online Genealogy Records Wiki pages contain links to online records for different states, provinces, or countries. These online records may include birth records, marriage records, death records, biographies, cemeteries, censuses, church records, histories, immigration records, land records, maps, military records, native races, naturalizations, newspapers, obituaries, or probate records.

#### Contents

- 1 U.S. Online Genealogy Records by State
- 2 U.S. Online Genealogy Records by Record Type
- 3 Major U.S. Cities Online Genealogy Records
- 4 Africa—Online Genealogy Records currently available
- 5 Asia and the Pacific—Online Genealogy Records currently available
- 6 British Isles—Online Genealogy Records currently available
- 7 Canada Online and North America Genealogy Records
- 7.1 North America
- 8 Europe—Online Genealogy Records currently available
- 9 Mexico, Central America, and the Caribbean—Online Genealogy Records currently available
- 10 South America—Online Genealogy Records currently available

### 6. Research Outlines

https://familysearch.org/wiki/en/Research Outlines#Research Outlines on the Wiki

#### **Research Outlines on the Wiki**

For decades, the Family History Library has published research outlines which instruct patrons in genealogical techniques and list the best records to use in family history research. In 2009 they retired research outlines for several reasons.

In 2008 they copied all the research outlines to the wiki and began updating them. They then split the long outlines into separate articles. A research outline on paper might have 40 pages covering many topics such as census, vital, and land records. In the wiki, each topic is covered in a separate article. So if you're used to referencing the Church Records section of the Pennsylvania Research Outline, on the wiki you would find the same information by doing a search on the terms Pennsylvania church and selecting on the Search Results page, the article named "Pennsylvania Church Records."

#### **Copies of Original Research Outlines**

Even with the enhanced research information in Wiki articles, some researchers still use the outlines as they contain valuable information about genealogy and the records that are applicable to today's research.

The original outlines were converted into .pdf files by the BYU Family History Library and are now hosted on their website.

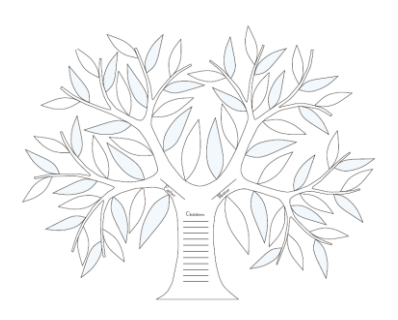

#### **Examples:**

British Isles Canada Europe Latin America Non-locality Outlines Other Countries Scandinavia Specialty U.S. Outlines United States (all 50 states)

### 6. Research Outlines (cont.)

New York Research Outline

**Table of Contents** 

Cemeteries Census

Church Records

**Emigration And Immigration** 

Naturalization And Citizenship

Orphans And Orphanages

Court Records Directories

Gazetteers

Genealogy

Land And Property

Military Records

Names, Personal Native Races

Newspapers Occupations

Periodicals Probate Records Societies Taxation Town Records Vital Records Voting Registers For Further Reading Comments And Suggestions

Law And Legislation

History

Maps

Records Of The Family History Library Family History Library Catalog Archives And Libraries Bible Records Biography

### research outline England

CONTENTS

| Search Strategies for England2The Family History Library Catalog4Records Selection Table6England Maps7, 8Archives and Libraries9Biography12Business Records and Commerce13Cemeteries13Census14Church Directories18Church History18Church Records19Civil Registration27Court Records31Directories32Emigration and Immigration33Gazetteers36Genealogy37Heraldry39History40History42Language and Languages43Maps43Merchant Marine45Military Records51Naturalization and Citizenship52Newspapers53Nobility54Occupations54Periodicals55Probate Records56Schools60Societies60Taxation61Vital Records63Other Records for England63Further Reading63 | Introduction 1                       |  |  |  |  |  |
|----------------------------------------------------------------------------------------------------|--------------------------------------|--|--|--|--|--|
| The Family History Library Catalog4Records Selection Table6England Maps7, 8Archives and Libraries9Biography12Business Records and Commerce13Cemeteries13Census14Church Directories18Church History18Church Records19Civil Registration27Court Records31Directories32Emigration and Immigration33Gazetteers36Genealogy37Heraldry39Historical Geography40Land and Property42Language and Languages43Maps43Merchant Marine45Military Records51Naturalization and Citizenship52Newspapers53Nobility54Occupations54Periodicals55Probate Records56Schools60Societies60Taxation61Vital Records for England63Further Reading63                       | Search Strategies for England 2      |  |  |  |  |  |
| Records Selection Table6England Maps7, 8Archives and Libraries9Biography12Business Records and Commerce13Cemeteries13Cemeteries13Census14Church Directories18Church History18Church Records19Civil Registration27Court Records31Directories32Emigration and Immigration33Gazetteers36Genealogy37Heraldry39Historical Geography40History40Land and Property42Language and Languages43Maps43Merchant Marine45Military Records51Naturalization and Citizenship52Newspapers53Nobility54Occupations54Periodicals55Probate Records56Schools60Societies60Taxation61Vital Records63Other Records for England63Further Reading63                      | The Family History Library Catalog 4 |  |  |  |  |  |
| England Maps7, 8Archives and Libraries9Biography12Business Records and Commerce13Cemeteries13Census14Church Directories18Church History18Church Records19Civil Registration27Court Records31Directories32Emigration and Immigration33Gazetteers36Genealogy37Heraldry40Historical Geography40History42Language and Languages43Maps43Merchant Marine45Military Records51Naturalization and Citizenship52Newspapers53Nobility54Occupations54Periodicals55Probate Records56Schools60Societies60Taxation61Vital Records63Other Records for England63Further Reading63                                                                             | Records Selection Table              |  |  |  |  |  |
| Archives and Libraries9Biography12Business Records and Commerce13Cemeteries13Census14Church Directories18Church History18Church Records19Civil Registration27Court Records31Directories32Emigration and Immigration33Gazetteers36Genealogy37Heraldry39Historical Geography40Liand and Property42Language and Languages43Maps43Merchant Marine45Military Records51Naturalization and Citizenship52Newspapers53Nobility54Occupations54Periodicals55Probate Records66Schools60Societies60Taxation61Vital Records63Other Records for England63Further Reading63                                                                                  | England Maps 7, 8                    |  |  |  |  |  |
| Biography12Business Records and Commerce13Cemeteries13Census14Church Directories18Church History18Church Records19Civil Registration27Court Records31Directories32Emigration and Immigration33Gazetteers36Genealogy37Heraldry39Historical Geography40Land and Property42Language and Languages43Maps43Merchant Marine45Military Records51Naturalization and Citizenship52Newspapers53Nobility54Occupations54Periodicals55Probate Records66Sacieties60Taxation61Vital Records63Other Records for England63Further Reading63                                                                                                    | Archives and Libraries               |  |  |  |  |  |
| Business Records and Commerce13Cemeteries13Census14Church Directories18Church History18Church Records19Civil Registration27Court Records31Directories32Emigration and Immigration33Gazetteers36Genealogy37Heraldry39Historical Geography40Land and Property42Language and Languages43Maps43Merchant Marine45Military Records51Naturalization and Citizenship52Newspapers53Nobility54Occupations54Periodicals55Probate Records66Schools60Societies60Taxation61Vital Records63Other Records for England63Further Reading63                                                                                                    | Biography 12                         |  |  |  |  |  |
| Cemeteries13Census14Church Directories18Church History18Church Records19Civil Registration27Court Records31Directories32Emigration and Immigration33Gazetteers36Genealogy37Heraldry39Historical Geography40Land and Property42Language and Languages43Maps43Merchant Marine45Military Records46Names, Personal51Naturalization and Citizenship52Newspapers53Nobility54Occupations54Periodicals55Probate Records60Societies60Societies60Societies60Societies60Societies63Other Records for England63Further Reading63                                                                                                    | Business Records and Commerce 13     |  |  |  |  |  |
| Census14Church Directories18Church History18Church Records19Civil Registration27Court Records31Directories32Emigration and Immigration33Gazetteers36Genealogy37Heraldry39Historical Geography40History40Land and Property42Language and Languages43Maps43Merchant Marine45Military Records46Names, Personal51Naturalization and Citizenship52Newspapers53Nobility54Occupations54Periodicals55Probate Records60Societies60Taxation61Vital Records63Other Records for England63Further Reading63                                                                                                    | Cemeteries                           |  |  |  |  |  |
| Church Directories18Church History18Church Records19Civil Registration27Court Records31Directories32Emigration and Immigration33Gazetteers36Genealogy37Heraldry39Historical Geography40History40Land and Property42Language and Languages43Maps43Merchant Marine45Military Records46Names, Personal51Naturalization and Citizenship52Newspapers53Nobility54Occupations54Periodicals55Probate Records60Societies60Taxation61Vital Records for England63Further Reading63                                                                                                    | Census                               |  |  |  |  |  |
| Church History18Church Records19Civil Registration27Court Records31Directories32Emigration and Immigration33Gazetteers36Genealogy37Heraldry39Historical Geography40History40Land and Property42Language and Languages43Maps43Merchant Marine45Military Records46Names, Personal51Naturalization and Citizenship52Newspapers53Nobility54Occupations54Periodicals55Probate Records60Societies60Societies60Taxation61Vital Records63Other Records for England63Further Reading63                                                                                                    | Church Directories                   |  |  |  |  |  |
| Church Records19Civil Registration27Court Records31Directories32Emigration and Immigration33Gazetteers36Genealogy37Heraldry39Historical Geography40History40Land and Property42Language and Languages43Maps43Merchant Marine45Military Records46Names, Personal51Naturalization and Citizenship52Newspapers53Nobility54Occupations54Periodicals55Probate Records60Societies60Societies60Taxation61Vital Records63Other Records for England63Further Reading63                                                                                                    | Church History                       |  |  |  |  |  |
| Civil Registration27Court Records31Directories32Emigration and Immigration33Gazetteers36Genealogy37Heraldry39Historical Geography40History40Land and Property42Language and Languages43Maps43Merchant Marine45Military Records46Names, Personal51Naturalization and Citizenship52Newspapers53Nobility54Occupations54Periodicals55Probate Records60Societies60Taxation61Vital Records63Other Records for England63Further Reading63                                                                                                    | Church Records                       |  |  |  |  |  |
| Court Records31Directories32Emigration and Immigration33Gazetteers36Genealogy37Heraldry39Historical Geography40History40Land and Property42Language and Languages43Maps43Merchant Marine45Military Records46Names, Personal51Naturalization and Citizenship52Newspapers53Nobility54Occupations54Periodicals55Probate Records60Societies60Societies60Taxation61Vital Records63Other Records for England63Further Reading63                                                                                                    | Civil Registration                   |  |  |  |  |  |
| Directories32Emigration and Immigration33Gazetteers36Genealogy37Heraldry39Historical Geography40History40Land and Property42Language and Languages43Maps43Merchant Marine45Military Records46Names, Personal51Naturalization and Citizenship52Newspapers53Nobility54Occupations54Periodicals55Probate Records60Societies60Societies60Societies60Taxation61Vital Records63Other Records for England63Further Reading63                                                                                                    | Court Records                        |  |  |  |  |  |
| Emigration and Immigration33Gazetteers36Genealogy37Heraldry39Historical Geography40History40Land and Property42Language and Languages43Maps43Merchant Marine45Military Records46Names, Personal51Naturalization and Citizenship52Newspapers53Nobility54Occupations54Periodicals55Probate Records60Societies60Societies60Societies60Societies63Other Records for England63Further Reading63                                                                                                    | Directories                          |  |  |  |  |  |
| Gazetteers36Genealogy37Heraldry39Historical Geography40History40Land and Property42Language and Languages43Maps43Merchant Marine45Military Records46Names, Personal51Naturalization and Citizenship52Newspapers53Nobility54Occupations54Periodicals55Probate Records56Schools60Societies60Taxation61Vital Records63Other Records for England63Further Reading63                                                                                                    | Emigration and Immigration           |  |  |  |  |  |
| Genealogy37Heraldry39Historical Geography40History40Land and Property42Language and Languages43Maps43Merchant Marine45Military Records46Names, Personal51Naturalization and Citizenship52Newspapers53Nobility54Occupations54Periodicals55Probate Records56Schools60Societies60Taxation61Vital Records63Other Records for England63Further Reading63                                                                                                    | Gazetteers                           |  |  |  |  |  |
| Heraldry39Historical Geography40History40Land and Property42Language and Languages43Maps43Merchant Marine45Military Records46Names, Personal51Naturalization and Citizenship52Newspapers53Nobility54Occupations54Periodicals55Probate Records56Schools60Societies60Taxation61Vital Records63Other Records for England63Further Reading63                                                                                                    | Genealogy                            |  |  |  |  |  |
| Historical Geography40History40Land and Property42Language and Languages43Maps43Merchant Marine45Military Records46Names, Personal51Naturalization and Citizenship52Newspapers53Nobility54Occupations54Periodicals55Probate Records56Schools60Societies60Taxation61Vital Records63Other Records for England63Further Reading63                                                                                                    | Heraldry                             |  |  |  |  |  |
| History40Land and Property42Language and Languages43Maps43Merchant Marine45Military Records46Names, Personal51Naturalization and Citizenship52Newspapers53Nobility54Occupations54Periodicals55Probate Records56Schools60Societies60Taxation61Vital Records63Other Records for England63Further Reading63                                                                                                    | Historical Geography 40              |  |  |  |  |  |
| Land and Property42Language and Languages43Maps43Merchant Marine45Military Records46Names, Personal51Naturalization and Citizenship52Newspapers53Nobility54Occupations54Periodicals55Probate Records56Schools60Societies60Taxation61Vital Records63Other Records for England63Further Reading63                                                                                                    | History                              |  |  |  |  |  |
| Language and Languages43Maps43Merchant Marine45Military Records46Names, Personal51Naturalization and Citizenship52Newspapers53Nobility54Occupations54Periodicals55Probate Records56Schools60Societies60Taxation61Vital Records63Other Records for England63Further Reading63                                                                                                    | Land and Property 42                 |  |  |  |  |  |
| Maps43Merchant Marine45Military Records46Names, Personal51Naturalization and Citizenship52Newspapers53Nobility54Occupations54Periodicals55Probate Records56Schools60Societies60Societies60Taxation61Vital Records63Other Records for England63Further Reading63                                                                                                    | Language and Languages               |  |  |  |  |  |
| Merchant Marine45Military Records46Names, Personal51Naturalization and Citizenship52Newspapers53Nobility54Occupations54Periodicals55Probate Records56Schools60Societies60Societies60Taxation61Vital Records63Other Records for England63Further Reading63                                                                                                    | Maps 43                              |  |  |  |  |  |
| Military Records46Names, Personal51Naturalization and Citizenship52Newspapers53Nobility54Occupations54Periodicals55Probate Records56Schools60Societies60Societies60Taxation61Vital Records63Other Records for England63Further Reading63                                                                                                    | Merchant Marine 45                   |  |  |  |  |  |
| Names, Personal51Naturalization and Citizenship52Newspapers53Nobility54Occupations54Periodicals55Probate Records56Schools60Societies60Societies60Taxation61Vital Records63Other Records for England63Further Reading63                                                                                                    | Military Records 46                  |  |  |  |  |  |
| Naturalization and Citizenship52Newspapers53Nobility54Occupations54Periodicals55Probate Records56Schools60Societies60Societies60Taxation61Vital Records63Other Records for England63Further Reading63                                                                                                    | Names, Personal 51                   |  |  |  |  |  |
| Newspapers53Nobility54Occupations54Periodicals55Probate Records56Schools60Societies60Societies60Taxation61Vital Records63Other Records for England63Further Reading63                                                                                                    | Naturalization and Citizenship 52    |  |  |  |  |  |
| Nobility54Occupations54Periodicals55Probate Records56Schools60Societies60Taxation61Vital Records63Other Records for England63Further Reading63                                                                                                    | Newspapers 53                        |  |  |  |  |  |
| Occupations54Periodicals55Probate Records56Schools60Societies60Taxation61Vital Records63Other Records for England63Further Reading63                                                                                                    | Nobility 54                          |  |  |  |  |  |
| Periodicals55Probate Records56Schools60Societies60Taxation61Vital Records63Other Records for England63Further Reading63                                                                                                    | Occupations 54                       |  |  |  |  |  |
| Probate Records56Schools60Societies60Taxation61Vital Records63Other Records for England63Further Reading63                                                                                                    | Periodicals                          |  |  |  |  |  |
| Schools60Societies60Taxation61Vital Records63Other Records for England63Further Reading63                                                                                                    | Probate Records                      |  |  |  |  |  |
| Societies60Taxation61Vital Records63Other Records for England63Further Reading63                                                                                                    | Schools                              |  |  |  |  |  |
| Taxation61Vital Records63Other Records for England63Further Reading63                                                                                                    | Societies                            |  |  |  |  |  |
| Vital Records                                                                                                    | Taxation                             |  |  |  |  |  |
| Other Records for England                                                                                                    | Vital Records                        |  |  |  |  |  |
| Further Reading                                                                                                    | Other Records for England            |  |  |  |  |  |
|                                                                                                    | Further Reading                      |  |  |  |  |  |

This outline describes major sources of information about families from New York. As you read this outline, study the *United States Research Outline* (30972), which will help you understand the terminology and the content and uses of genealogical records.

S. C. Computer / Genealogy Workshop Next Genealogy Computer Workshop Tuesday, 10:00 am, April 11, 2017 *Karen Ristic* 

# **Open Lab for FamilySearch**

Come anytime from 10:00 am to 12:00 pm Tuesday, April 11<sup>th</sup> to the Computer Lab for individual help with your genealogy and...

FamilySearch